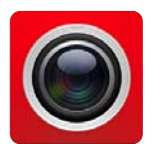

Aplikácia **FreeIP** pre online prezeranie záznamov z NVR a XVR zariadení Longse. Po nainštalovaní a spustení máte na displeji (obr.1). Je nutné sa zaregistrovať e-mailovou adresou a heslom (heslo nemusí byť totožné s heslom emailu) a prihlásiť sa "**Login**"

(obr.2). V prípade ak povoľujete viacerým užívateľom monitorovanie kamerového systému, musia sa prihlásiť rovnakými prihlasovacími údajmi (email + heslo). Po prihásení máte úvodné menu (obr.3). Zvoľte "**Device**" pre pridanie zariadenia.

| <u>。</u> 1  |                    | 10 (0 that 80 ( | % 💷 9:21    |
|-------------|--------------------|-----------------|-------------|
|             |                    | ৫               |             |
|             | Please login first |                 | ▲           |
| D           | Preview            |                 |             |
| 6           | PLayback           |                 | OMirriel CH |
| <b>(</b> 2) | Device             |                 |             |
| 380         | VR Panoramic       |                 |             |
| nn          | SN login           |                 | (dramg, CH  |
| <b>.</b>    | Experience         |                 | 1<br>Video  |
|             | < ○                |                 |             |

PRIDANIE ZARIADENIA

Zvoľte v spodnej časti obrazovky "**Add device**" pre pridanie zariadenia (obr.4).

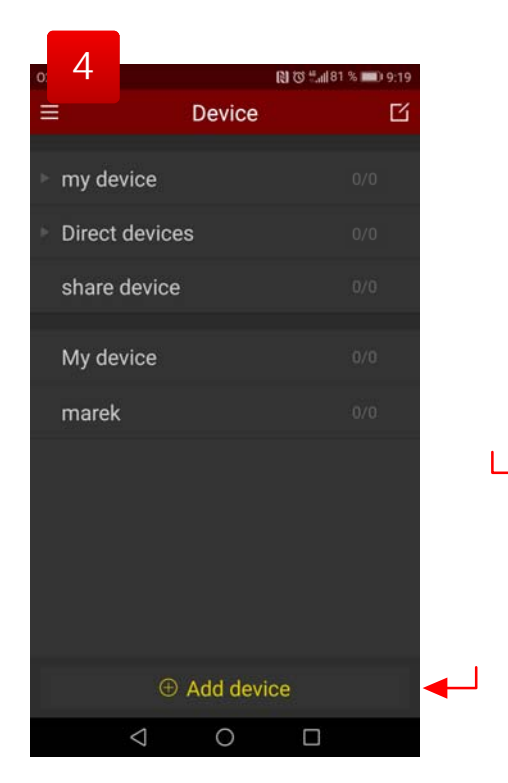

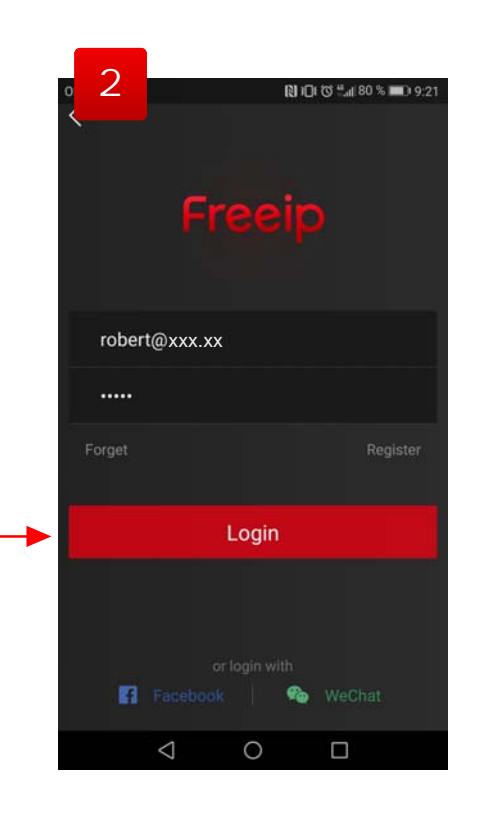

Pre spojenie **P2P** (so sériovým číslom zariadenia) zvoľte "**SN Add**" (obr.5). Ak máte statickú IP adresu, môžete zvoliť "**IP/DDNS**".

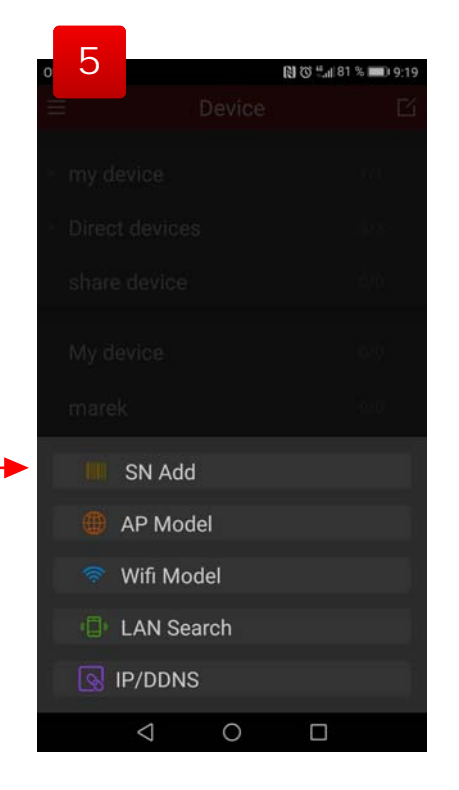

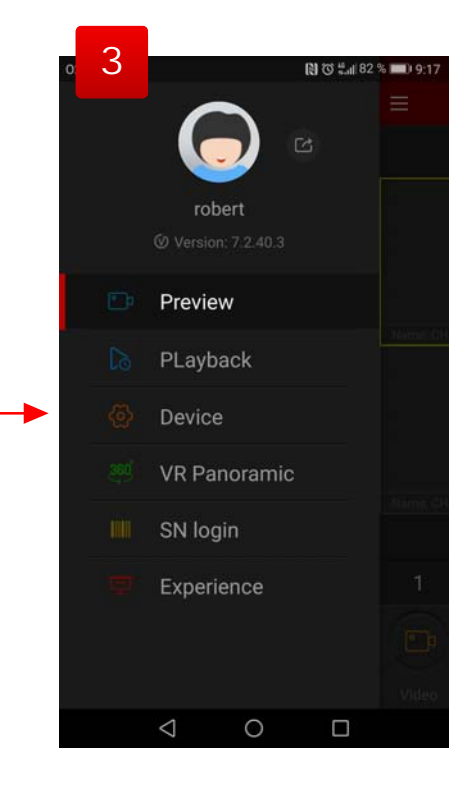

Skenovacím okienkom nasnímajte QR kód v zariadení (obr.6), alebo zvoľte "Input" a vyplňte sériové číslo.

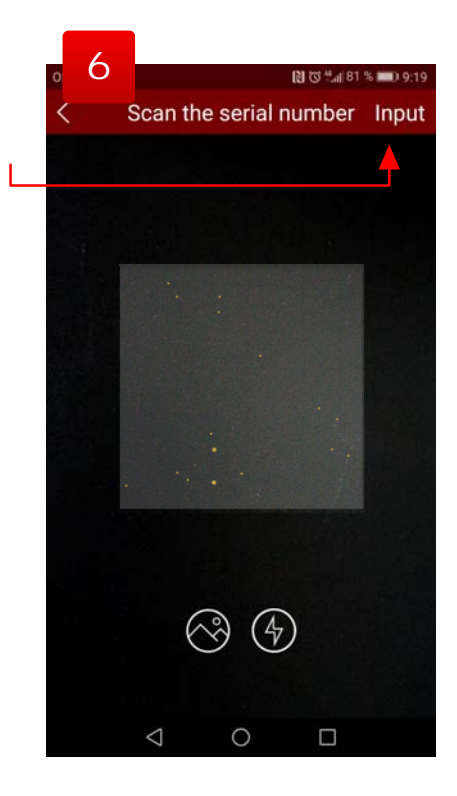

Do prvého riadku vpíšte sériové číslo zariadenia "**SN**" (alebo sa zobrazí oskenované z QR kódu). Ďalej prihlasovacie meno (admin alebo užívateľ), ďalej heslo (obr.7). Odošlite "**Submit**". Zvoľte "**Device name**" pre vyplnenie názvu zariadenia. Otvorí sa vám okno pre zadanie názvu zariadenia, vyplňte pole (napríklad "Firma"...) a zvoľte "Complete" (obr.9).

| 0        | 7   |    |    |    |     |    |    |    |     |     | (1) | Ø ; | fail | 79 | % 🔳 | D   | 9:24 | t. |   |   |  |
|----------|-----|----|----|----|-----|----|----|----|-----|-----|-----|-----|------|----|-----|-----|------|----|---|---|--|
| <        |     |    |    |    | ł   | ٩d | d  | de | ev  | ice | e   |     |      |    |     |     |      |    |   |   |  |
| 9577     | mes | 83 | 53 | RC | 200 | B  |    |    |     |     |     |     |      |    |     |     |      |    | - | ⊢ |  |
| adı      | min |    |    |    |     |    |    |    |     |     |     |     |      |    |     |     |      |    |   | ⊢ |  |
| ••       | ••• | •  |    |    |     |    |    |    |     |     |     |     |      |    |     |     |      |    |   | - |  |
|          |     |    |    |    |     |    | Su | br | nit |     |     |     |      |    |     |     |      |    |   | ┡ |  |
| 1        | 2   |    | 3  | 8  | 4   |    | 5  |    | 6   |     | 7   | e g | 8    |    | 9   |     | 0    |    |   |   |  |
| q        | w   |    | е  |    | r   |    | t  |    | у   |     | u   |     | i    |    | 0   |     | р    |    |   |   |  |
| а        |     | s  |    | d  |     | f  |    | g  |     | h   |     | j   |      | k  |     | I   |      |    |   |   |  |
| <b>±</b> |     | z  |    | х  |     | С  |    | v  |     | b   |     | n   |      | m  | i,  | €   | ĸ    |    |   |   |  |
| ?1@      | )   | ,  |    |    |     |    |    |    |     |     |     |     |      |    |     | (   | 0    |    |   |   |  |
|          |     |    | 7  | 7  |     | 1  | 1  | 0  |     |     |     | C   | כ    | 1  |     | 121 | iii) |    |   |   |  |

Môžete si vybrať do ktorej skupiny zariadenie priradíte v riadku Grouping. Nakoniec zvoľte "**Complete**" (obr.10).

| . 10     |            | R O tu 79 % 💻 | 9:25 |
|----------|------------|---------------|------|
| <        | Note the g | rouping       |      |
| Device n | iame       | XVR firma     |      |
| Groupin  | g          | my device     |      |
|          |            |               |      |
|          |            |               |      |
|          |            |               |      |
|          |            |               |      |
|          |            |               |      |
|          |            |               |      |
|          |            |               |      |
|          | Compl      | ete           |      |
|          | < 0        |               |      |

| g         |               |                       |
|-----------|---------------|-----------------------|
| 0         |               | 🕅 🐨 🗄 📶 79 % 💷 🛛 9:25 |
| <         | Note the grou | uping                 |
| Device na | ime           |                       |
| Grouping  |               | my device >           |
|           |               |                       |
|           | Complete      |                       |
|           | 0             |                       |

Po pridaní zariadenia do zoznamu sa vám v spodnej časti zobrazí oznámenie "**Successfully added**" (obr.11).

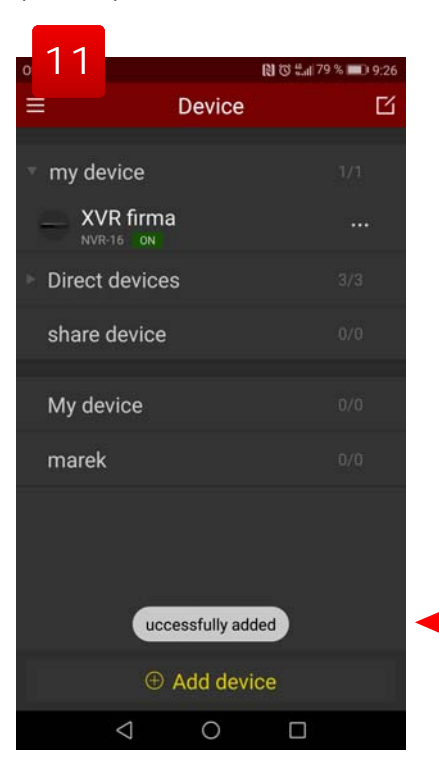

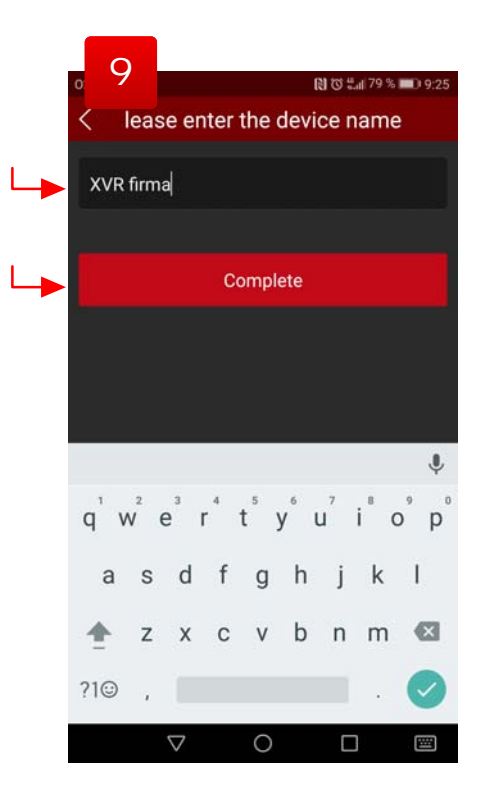

Zobrazia sa informácie o zariadení. Voľbou "**Delete this device**" možete zariadenia odstrániť zo zoznamu (obr.12).

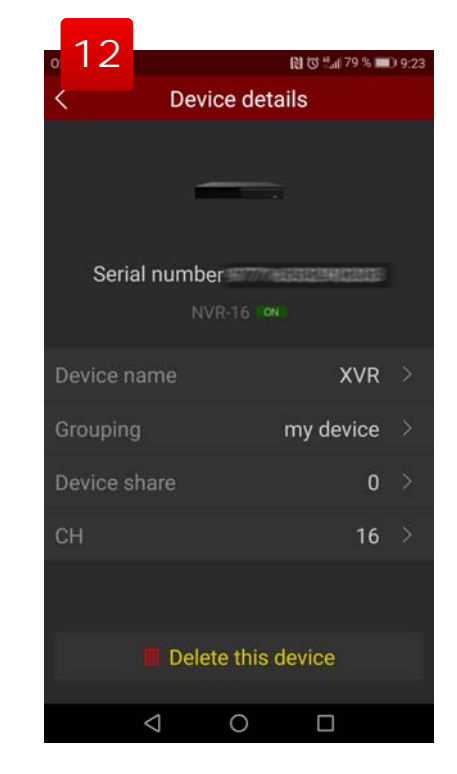

Pridanie zariadenia (obr.5) ak máte statickú IP adresu, môžete zvoliť "IP/DDNS". Pokračujte vyplnením všetkých údajov a zvoľte "Save" (obr.13).

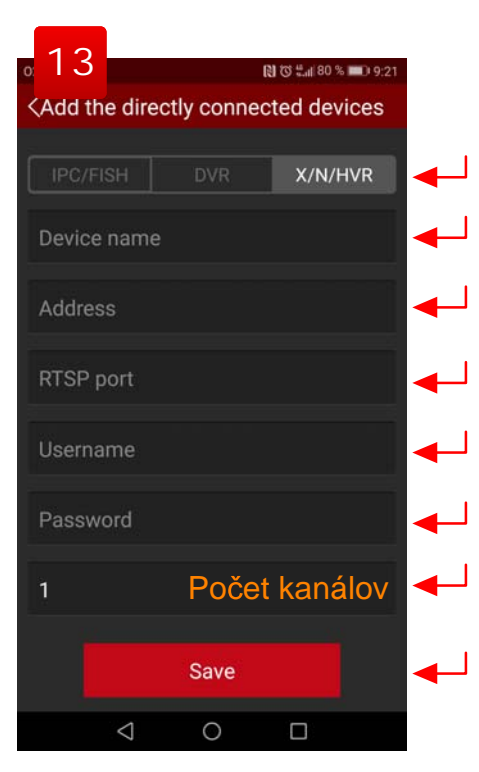

V tomto okne si zvolíte zariadenie a kamery ktoré chcete sledovať a voľbou "**Preview**" sa presuniete do náhľadu (obr.16).

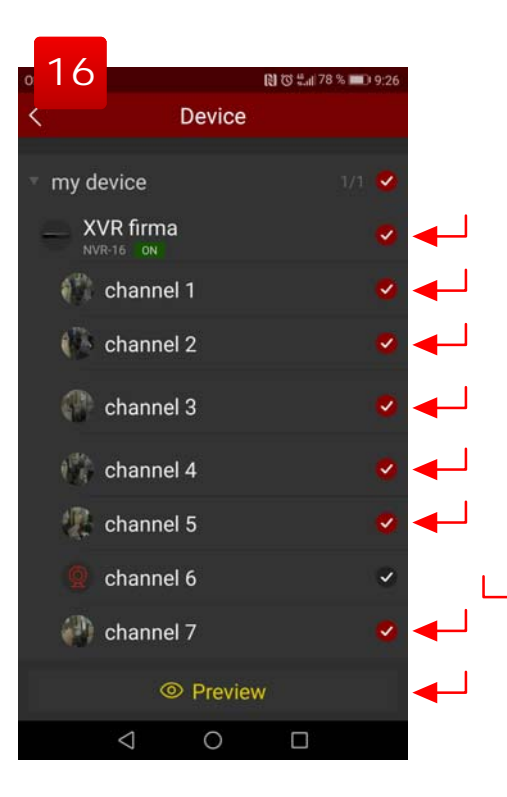

## **ONLINE PREZERANIE**

V úvodnom Menu zvoľte "**Preview**" (obr.14). V náhľade vám spustí obrazy kamier. Dotykom na niektoré z okien si môžete zvoliť rôzne kamery alebo záznamníky (obr.15).

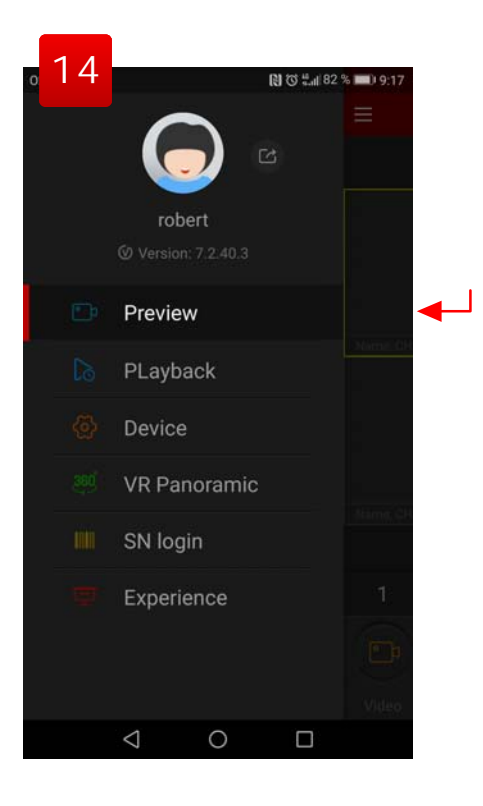

V náhľade si dvojitým ťuknutím na okienko náhľadu zväčšíte kameru na celý displej. Nižšie si zvolíte výberom čísla počet náhľadových okien (obr.17).

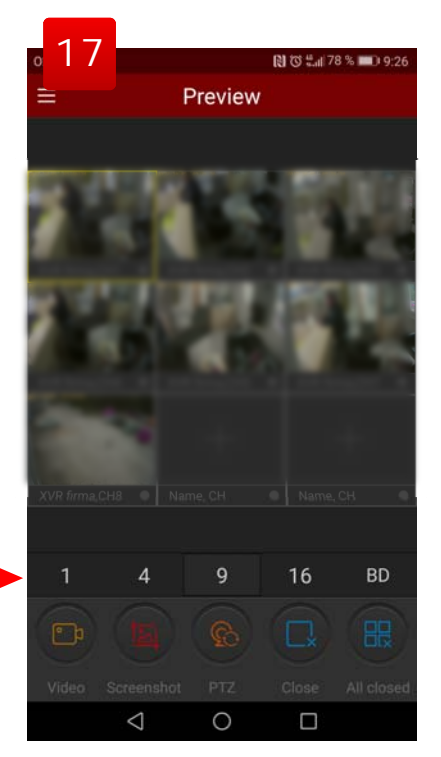

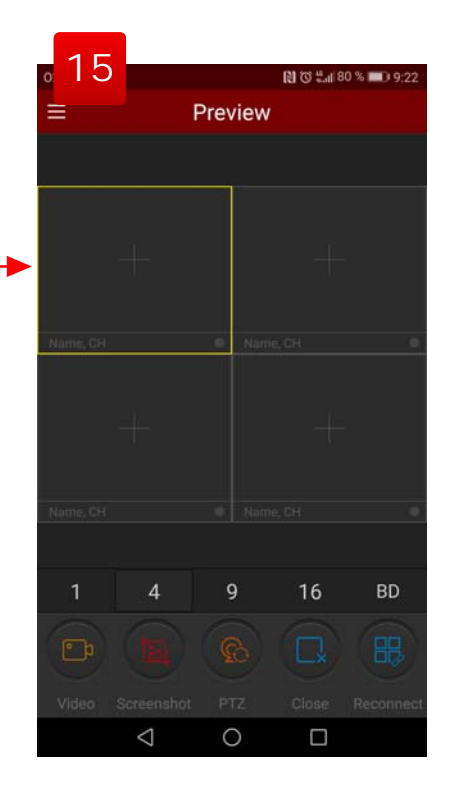

PREHRÁVANIE ZÁZNAMU Na ďalšej strane

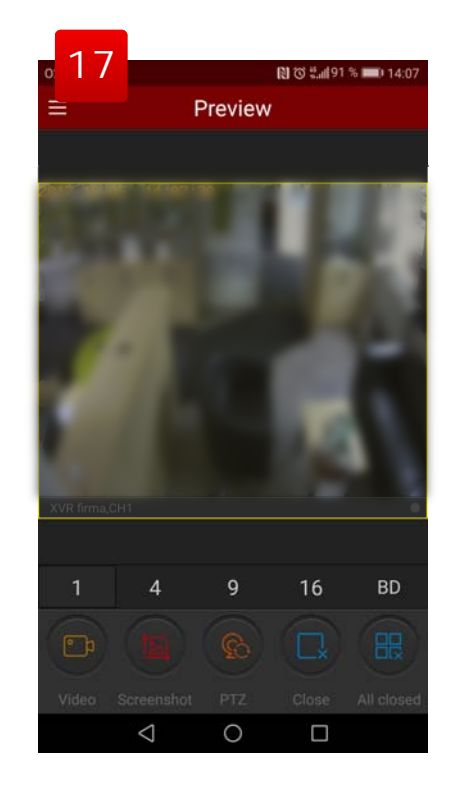

## PREHRÁVANIE ZÁZNAMU

V úvodnom Menu zvoľte "**Playback**" (obr.18).

| <b>1</b> 8 |              | 🚷 🗑 🖽 78 % | <b>I</b> 9:26 |
|------------|--------------|------------|---------------|
|            |              | 5          |               |
|            | robert       |            |               |
|            |              |            |               |
| D          | Preview      |            |               |
| 63         | PLayback     |            |               |
| <b>@</b>   | Device       |            |               |
| 360        | VR Panoramic |            | Hims. OH      |
| iiii       | SN login     |            |               |
| 9          | Experience   |            | Video         |
|            | < 0          |            |               |

V tomto okne si zvolíte zariadenie a kamery ktoré chcete sledovať a voľbou "**Preview**" sa presuniete do náhľadu (obr.21).

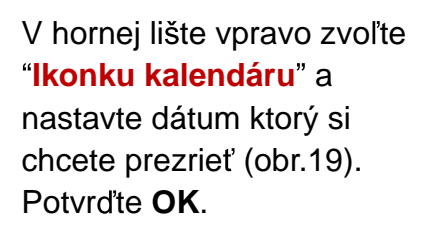

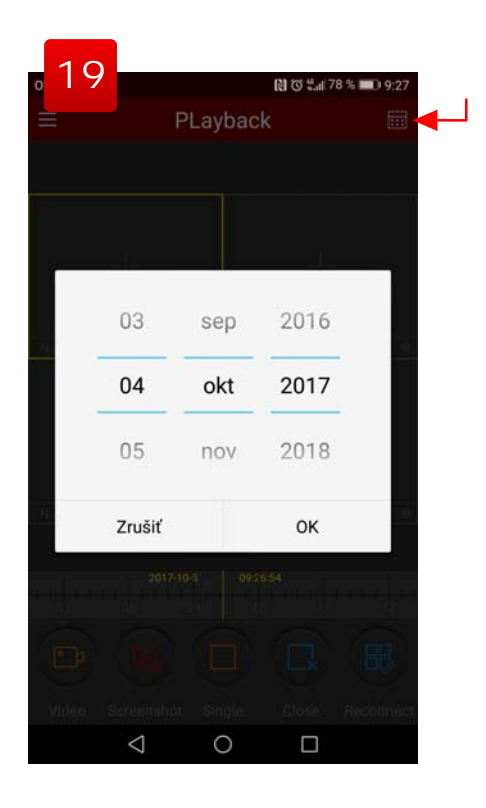

Označte jednotlivo okno náhľadu a posunom si nastavte čas na časovej osi pre jednotlivé náhľadové okná (obr.22).

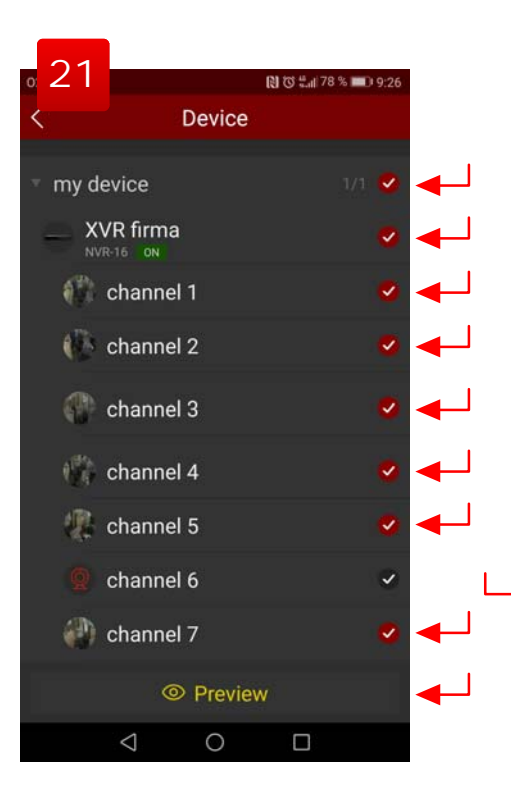

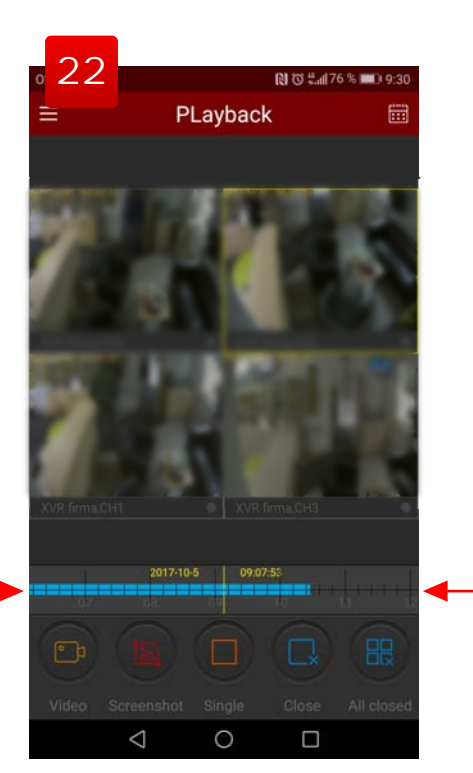

V náhľade vám spustí obrazy kamier. Dotykom na niektoré z okien si môžete zvoliť rôzne kamery alebo záznamníky (obr.20).

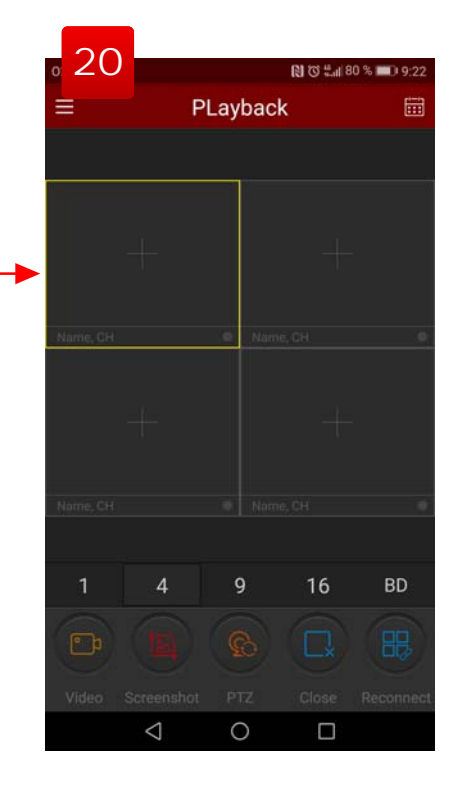

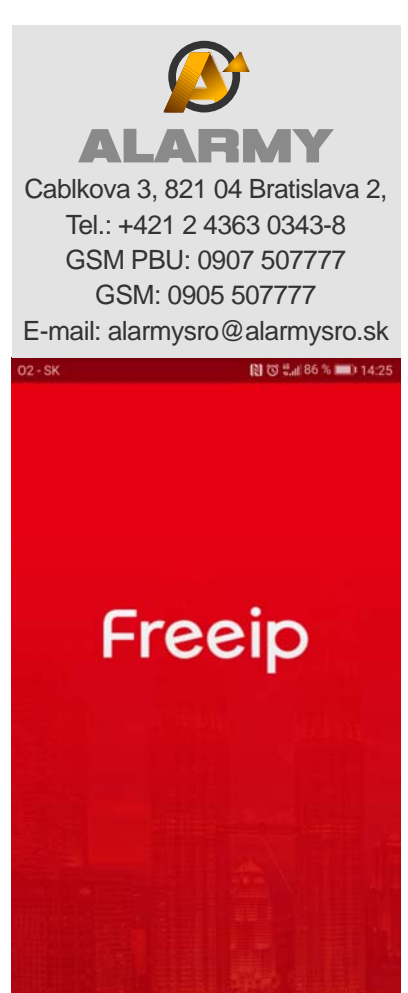